## Usuwanie aktualnie wyświetlanego pliku

Usuwa aktualnie wyświetlany plik.

## **OSTROŻNIE:-**

• Nie można przywrócić usuniętych plików.

*1* Wybierz tryb odtwarzania.

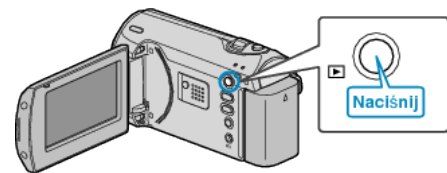

2 Naciśnij MENU, aby wyświetlić menu.

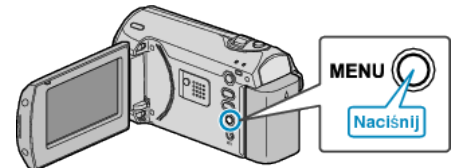

3 Wybierz "USUŃ" dźwignią ZOOM/SELECT i naciśnij OK.

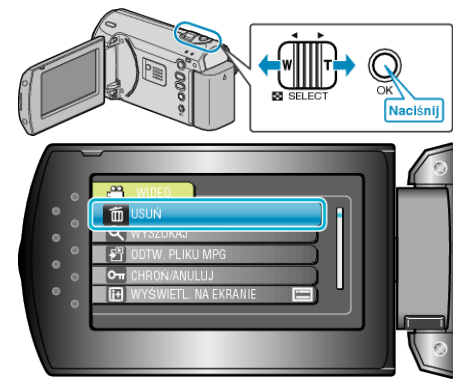

4 Wybierz "BIEŻĄCY" i naciśnij OK.

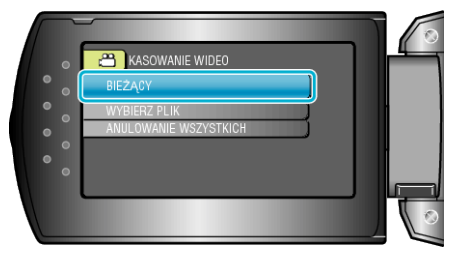

5 Sprawdź, czy jest to plik, który chcesz usunąć, wybierz "TAK" i naciśnij OK.

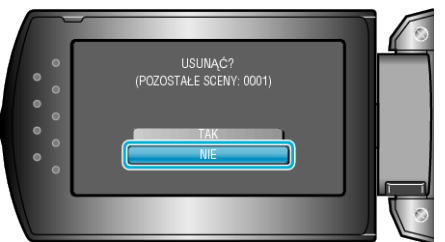

- Plik, który chcesz usunąć pojawi sie na ekranie.
- Naciskaj przyciski +/-, aby wybrać poprzedni lub następny plik.
- Po usunięciu, naciśnij MENU.

## UWAGA:-

 Nie można usunąć plików chronionych. Przed usunięciem plików wyłącz ochronę.